# 東京商工会議所マイページ登録方法(個人の方)

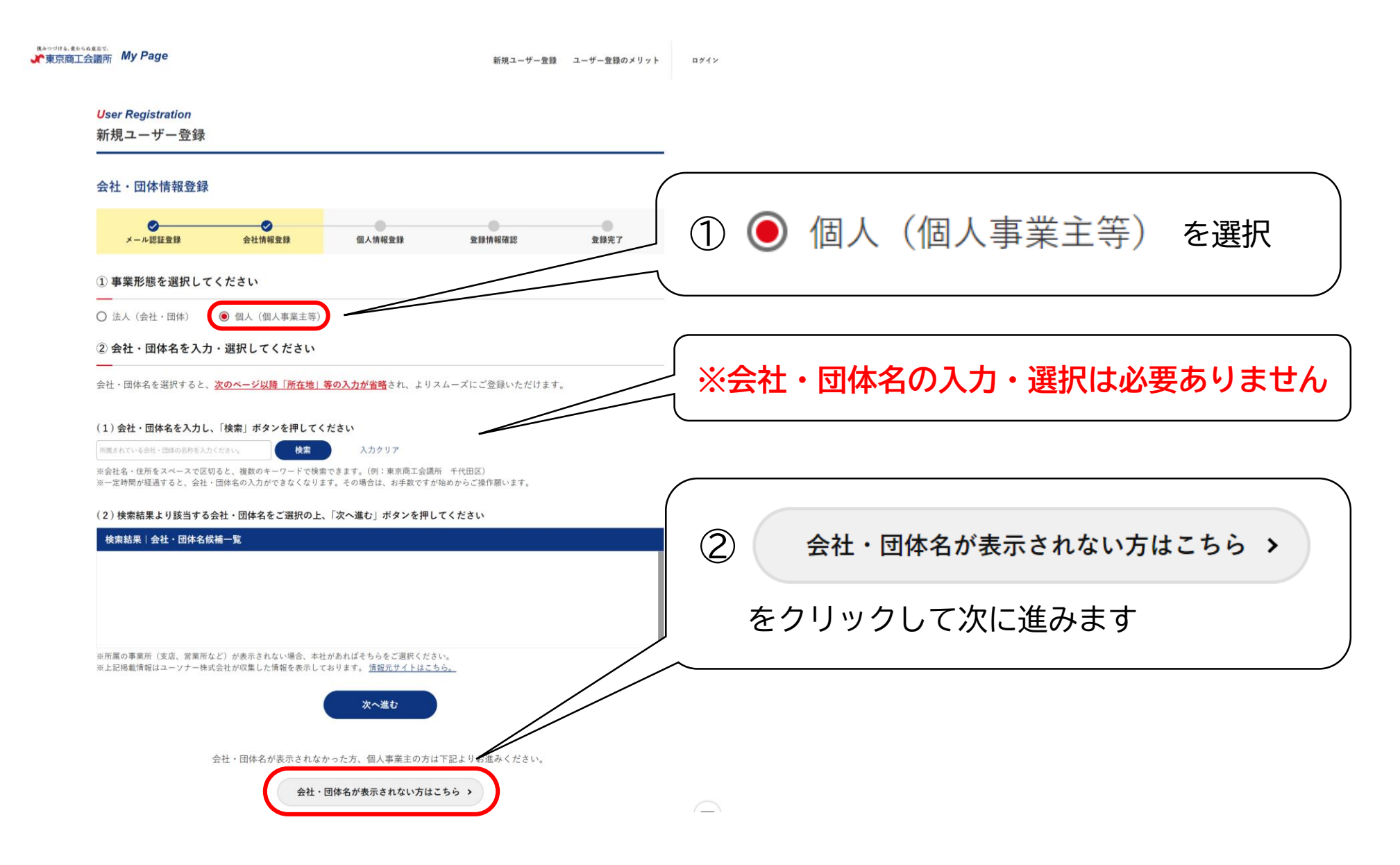

# 東京商工会議所マイページ登録方法(個人の方)

#### #Apdita.gb6agatr. 東京商工会議所 My Page

新規ユーザー登録 ユーザー登録のメリット ログイン

#### **User Registration**

新規ユーザー登録

### 会社・団体情報登録

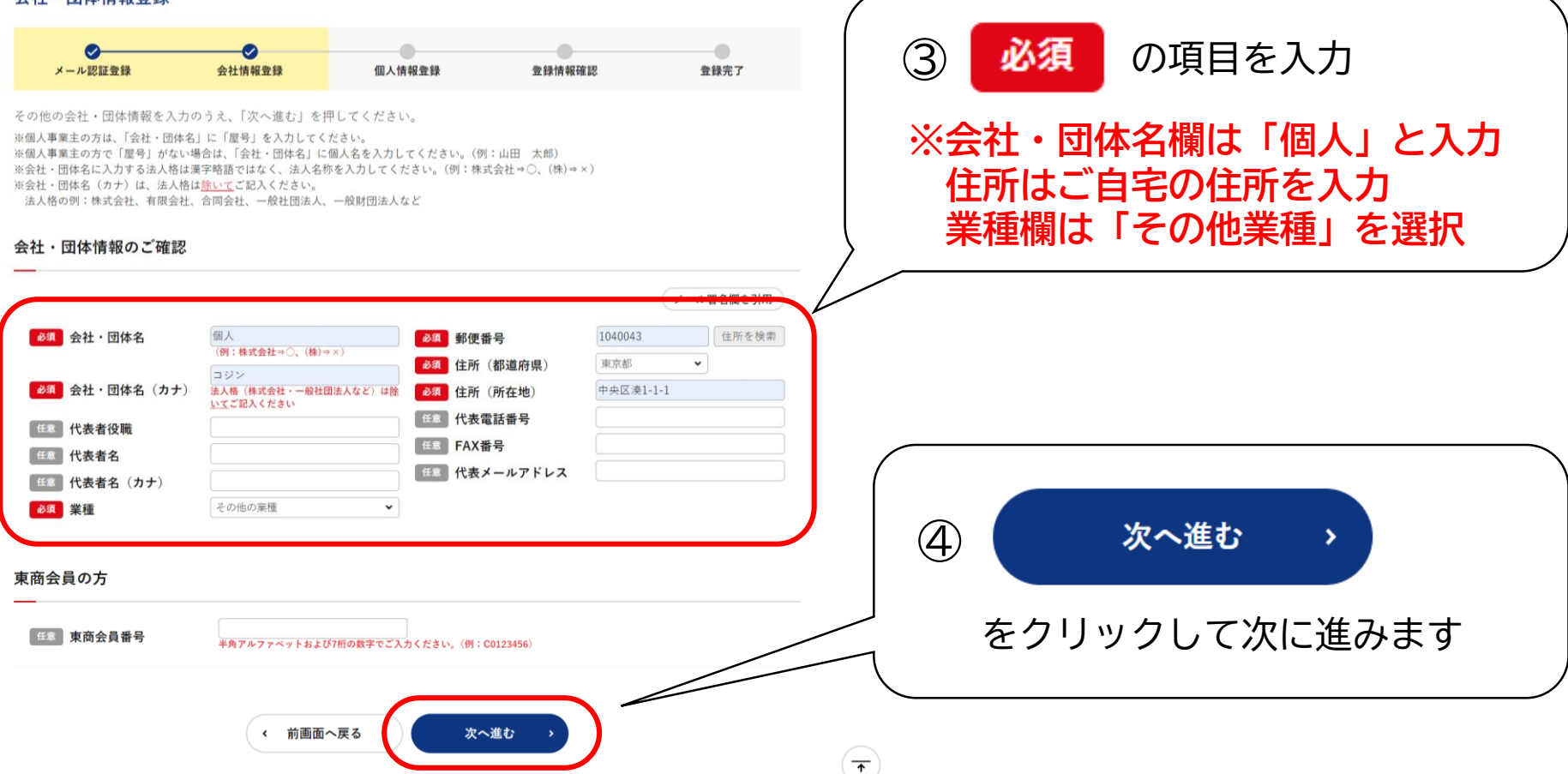

東京商工会議所マイページ登録方法(個人の方)

#### **U**ser Registration

新規ユーザー登録

### 個人情報登録

| メール認証登録                                                                                                    | 会社情報登録 個人情報登録                                                                                                    | 登録情報確認 | 登録完了 |              |
|----------------------------------------------------------------------------------------------------|----------------------------------------------------------------------------------------------------|--------|------|--------------|
| 報を入力のうえ、「次へ進む                                                                                                    | 」ボタンを押してください。                                                                                                    |        | (    |              |
| 報                                                                                                    |                                                                                                    |        |      | ⑤ 必須 の項目の入力  |
| <br>会社・団体名                                                                                                    | 個人                                                                                                    |        |      |              |
| 会社・団体名(カナ)                                                                                                    | コジン                                                                                                    |        |      | ※電話番写はこ日もの電話 |
| 支店名 (屋号)                                                                                                    |                                                                                                    |        |      | 堆井の釆早を入力     |
| 任意 部署名                                                                                                    | 例:総務部                                                                                                    |        |      | 防守の面与を八刀     |
| 任意 役職                                                                                                    | 例:主任                                                                                                    |        | /    |              |
| 必须 氏名 (姓)                                                                                                    | 中央                                                                                                    |        |      |              |
|                                                                                                    |                                                                                                    |        |      |              |
| <u>必須</u> 氏名(名)                                                                                                    | 太郎                                                                                                    |        |      |              |
| <ul><li>必須</li><li>氏名(名)</li><li>必須</li><li>氏名(カナ)(姓)</li></ul>                                                                                                    | 太郎<br>チュウオウ                                                                                                    |        |      |              |
| <ul> <li>必須</li> <li>氏名(名)</li> <li>必須</li> <li>氏名(カナ)(姓)</li> <li>必須</li> <li>氏名(カナ)(名)</li> </ul>                                                                                                    | 太郎<br>デュウオウ<br>タロウ                                                                                                    |        |      |              |
| 必須     氏名(名)       必須     氏名(カナ)(姓)       必須     氏名(カナ)(名)       必須     電話番号                                                                                                    | 太郎<br>チュウオウ<br>タロウ<br>03 - 5543 - 0651                                                                                               |        | J    |              |
| 必須     氏名(名)       必須     氏名(カナ)(姓)       必須     氏名(カナ)(名)       必須     電話番号       郵送先住所     会社住所以外の住所に!                                                                                                    | 太郎<br>チュウオウ<br>タロウ<br>03 - 5543 - 0651<br>郵送物を送付する                                                                                   |        |      |              |
| <ul> <li>              ダ須 氏名 (名)          </li> <li>             ダ須 氏名 (カナ)(姓)         </li> <li>             ダ須 氏名 (カナ)(名)         </li> <li>             ダ須 電話番号         </li> <li>             郵送先住所         </li> <li>             会社住所以外の住所に!         </li> <li>             郵便番号         </li> </ul>                                           | 太郎<br>チュウオウ<br>タロウ<br>03 - 5543 - 0651<br>郵送物を送付する<br>例:100-0005                                                                     | 住所を検索  |      |              |
| <ul> <li>必須 氏名(名)</li> <li>必須 氏名(カナ)(姓)</li> <li>必須 氏名(カナ)(名)</li> <li>必須 電話番号</li> <li>郵送先住所         <ul> <li>会社住所以外の住所に!</li> <li>郵便番号</li> <li>都道府県</li> </ul> </li> </ul>                                                                                                    | 太郎       チュウオウ       タロウ       03     - [5543]       部送物を送付する         例:100-0005       選択してください                                      | 住所を検索  |      | ⑥ご案内メールを希望しな |
| <ul> <li>              ダ系 氏名 (名)      </li> <li>             ダ系 氏名 (カナ)(姓)         </li> <li>             ダ系 氏名 (カナ)(名)         </li> <li>             ダ系 電話番号       </li> <li>             鄧送先住所         </li> <li>             会社住所以外の住所に         </li> <li>             都便番号         </li> <li>             都道府県             住所       </li> </ul> | 太郎       チュウオウ       タロウ       03     - [5543] - [0651]       郵送物を送付する       例:100-0005       選択してください       例:千代田区丸の内3-2-2 丸の内二重楠ビル | (住所を検索 |      | ⑥ご案内メールを希望しな |

# 東京商工会議所マイページ登録方法(個人の方)

## パスワード設定

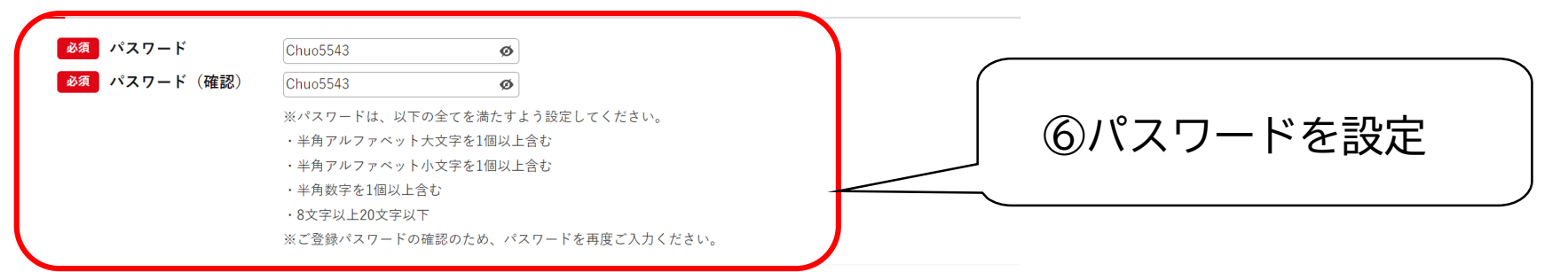

## 特定個人情報を含む個人情報保護方針

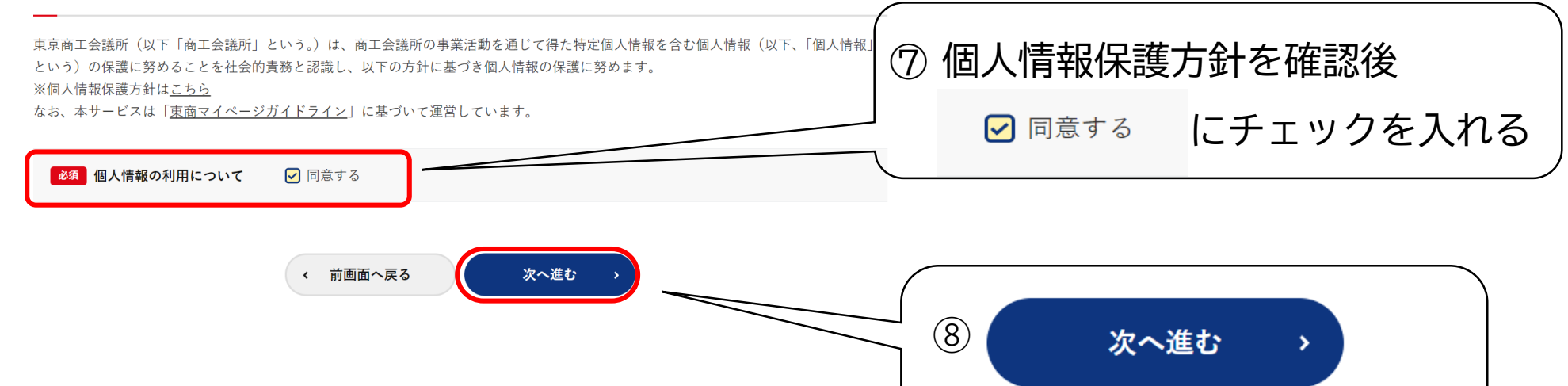

をクリックして次に進みます

東京商工会議所マイページ登録方法(個人の方)

### **User Registration**

新規ユーザー登録

## 個人情報登録

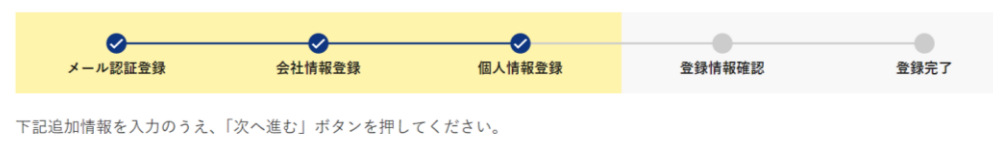

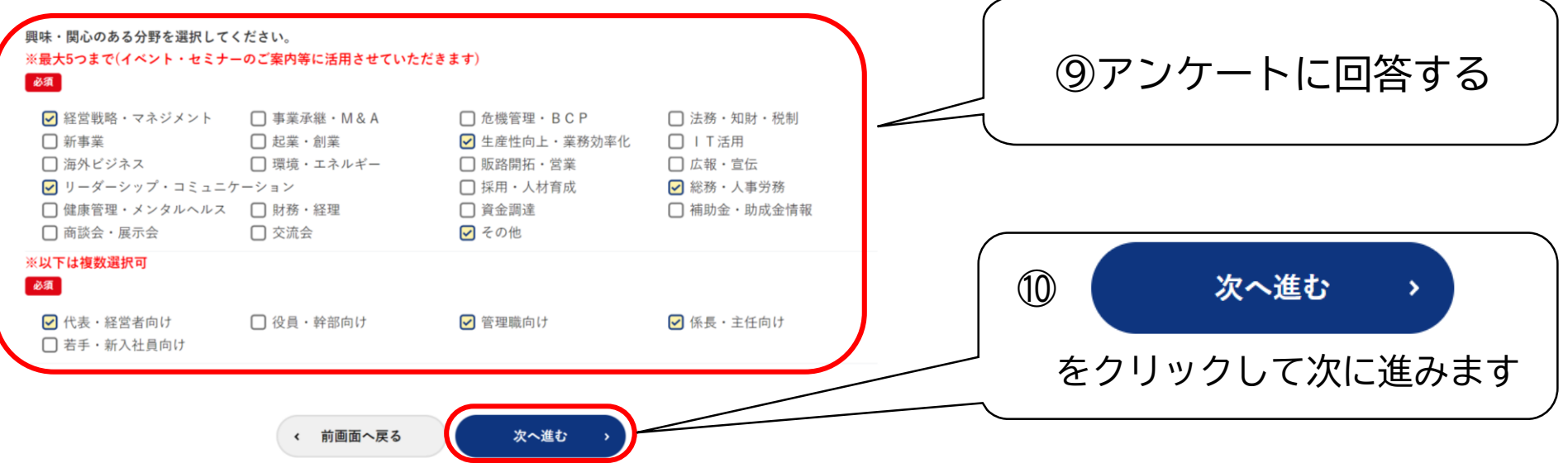

東京商工会議所マイページ登録方法(個人の方)

### **User Registration**

新規ユーザー登録

## 個人情報登録

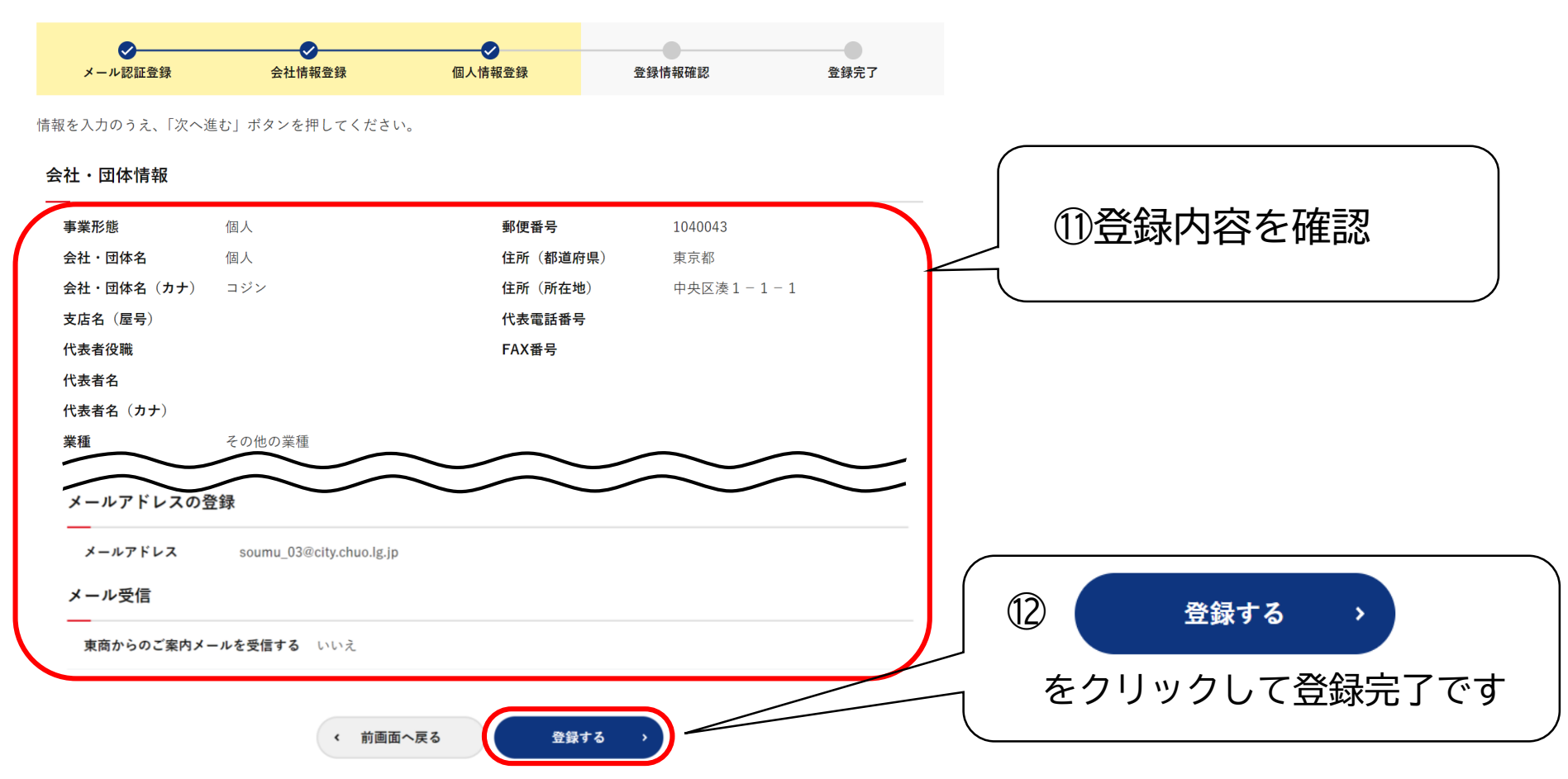